## AutoZone Electronic Ordering Vehicle Fitment Guide

The Vehicle Fitment Guide allows you to view all vehicles the selected part will fit.

Look up desired part.

From the Product Results page, select the image; then the **VEHICLE FIT** tab from the product detail page:

- A. Select a specific **Manufacturer** and **Model** to view all applicable Vehicle **Engines** and **Years**.
- B. Click on a specific Year to change your current **Selected Vehicle**.

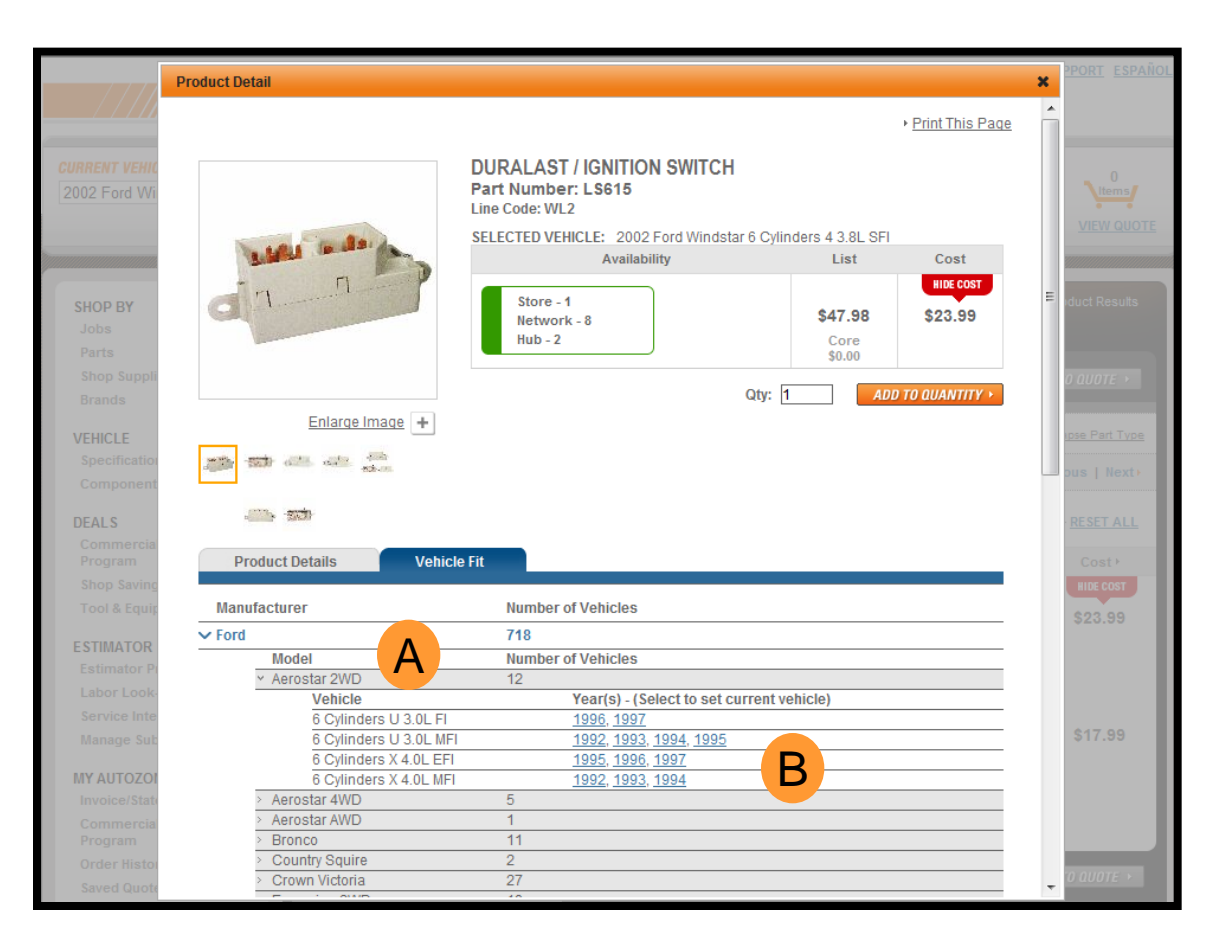

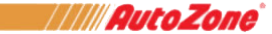

## AutoZone Electronic Ordering Vehicle Fitment Guide

AutoZonePro provides additional product features, benefits and vehicle information.

From the product detail page, select the **PRODUCT DETAILS** tab :

- A. View **enlarged** and **alternate images** to improve ordering accuracy
- B. Unique **Part Number** and **Line Code** allow faster searches for frequently purchased items
- C. Add to Quantity button adds this item to product results page as you build your quote
- D. Product Details tab includes product Attributes, Features and Benefits, and Special Offers

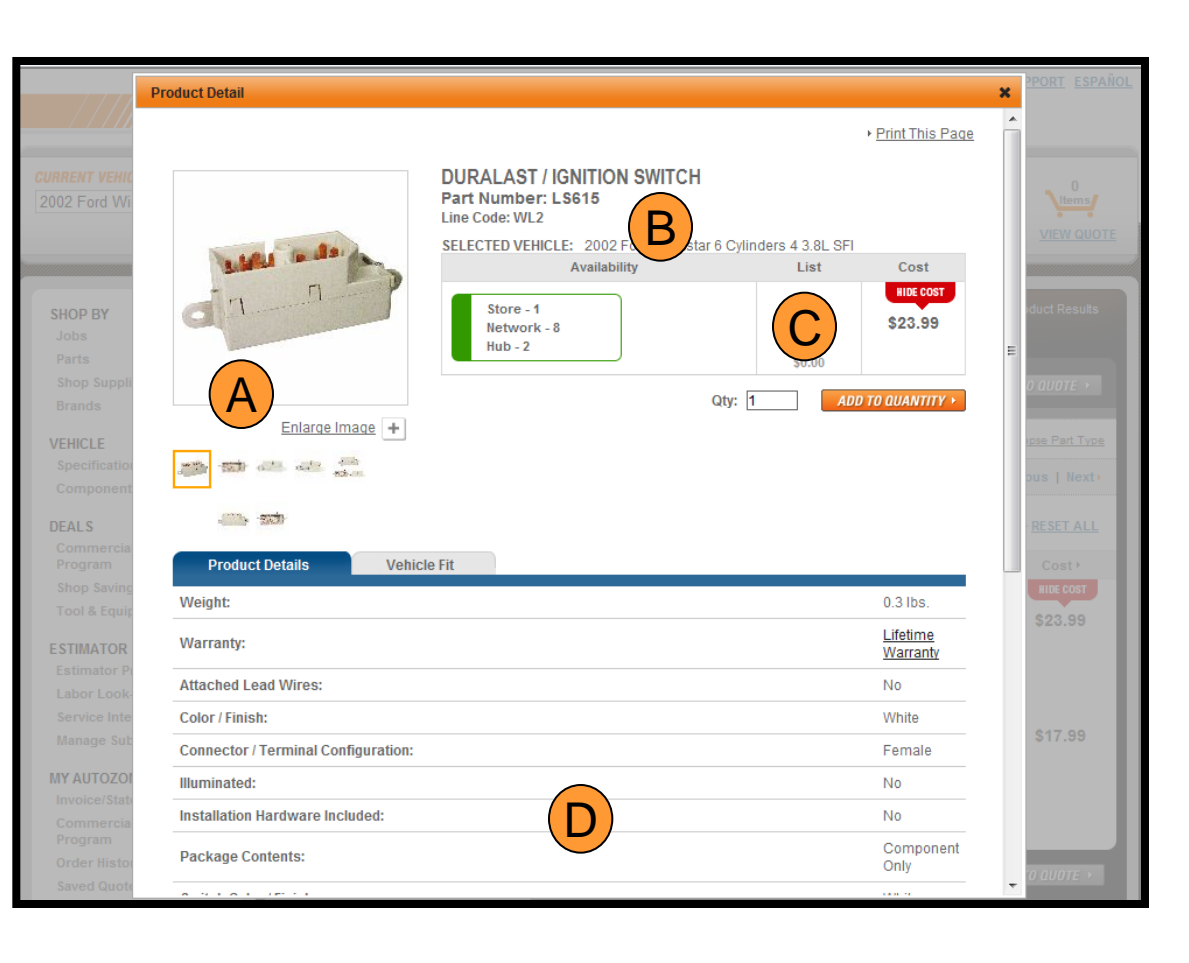

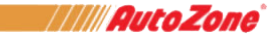